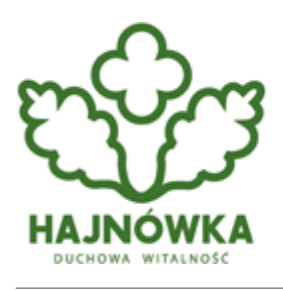

# Urząd Miasta Hajnówka

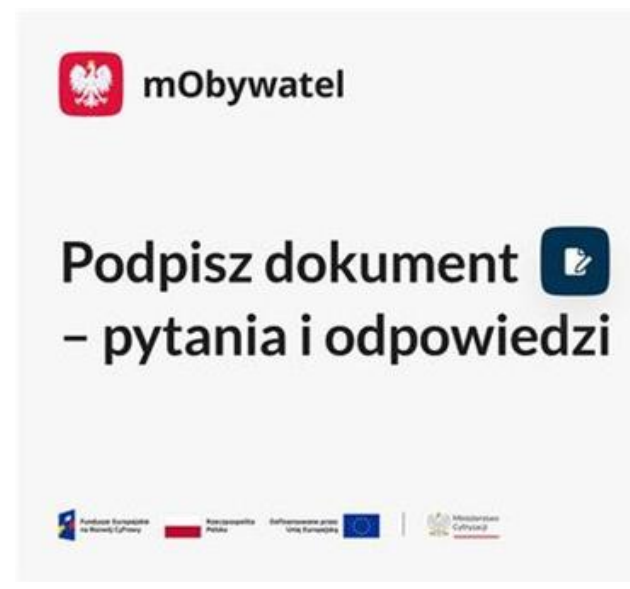

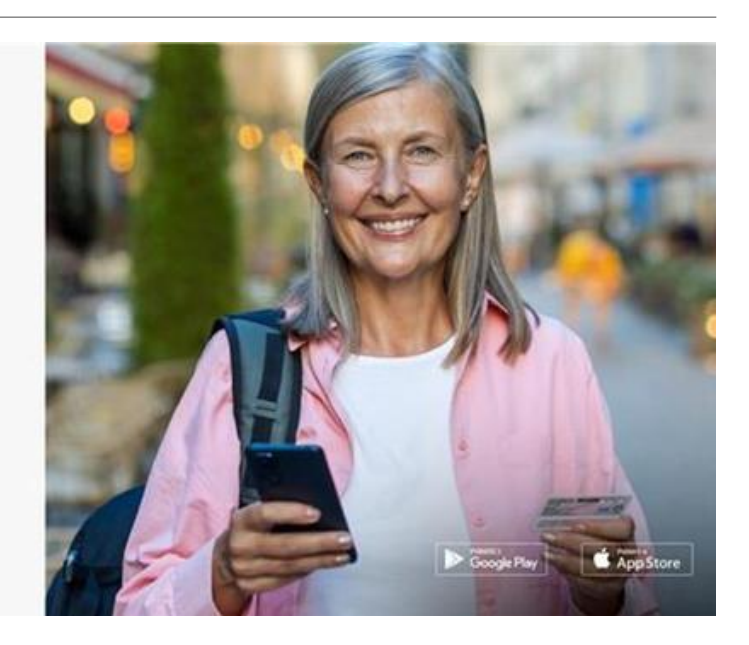

# Kategoria

• Dla mieszkańca

Podpisz dokument to jedna z najnowszych usług w aplikacji mObywatel. Umożliwia podpisywanie dokumentów w formacie PDF e-dowodem. Wystarczy uzupełnić dane zgodnie z instrukcjami w usłudze i przyłożyć dowód osobisty z warstwą elektroniczną do anteny NFC smartfona. Jakie komunikaty może napotkać użytkownik w tym procesie? O co może być proszony podczas podpisywania dokumentu? Odpowiedzi na najczęstsze pytania o usługę Podpisz dokument ułatwią korzystanie z tego rozwiązania.

- Podpisywanie dokumentów e-dowodem to nowoczesny sposób na załatwianie formalności. Posiadacz e-dowodu z aktywnym certyfikatem podpisu osobistego może podpisać cyfrowy dokument w aplikacji i podzielić się nim, np. wysłać go e-mailem. Ponieważ to wciąż nowość, nie każdy jeszcze zdążył zapamiętać, co jest do potrzebne do korzystania z usługi i jak zachować się, kiedy na ekranie pojawią się dodatkowe komunikaty. Przygotowany przez Ministerstwo Cyfryzacji poradnik ułatwi korzystanie z usługi Podpisz dokument, żeby załatwianie codziennych spraw było jeszcze prostsze i szybsze – mówi wicepremier i minister cyfryzacji, Krzysztof Gawkowski.

# Podpisywanie dokumentów e-dowodem w aplikacji mObywatel

Jak każda nowość, również usługa Podpisz dokument może zaskoczyć niektórych użytkowników

mObywatela. Jej niekwestionowane plusy to prostota podpisywania dokumentów i łatwość korzystania z e-dowodu. Zdarza się jednak, że w usłudze pojawiają się dodatkowe komunikaty lub ostrzeżenia. Warto wiedzieć, z czego wynikają i jak zachować się, widząc powiadomienia na ekranie smartfona.

### 1. Brak certyfikatu podpisu osobistego w e-dowodzie

**Dlaczego?** Jeśli w e-dowodzie nie umieszczono certyfikatu podpisu osobistego, nie jest możliwe podpisanie dokumentu w usłudze Podpisz dokument. W takim wypadku użytkownik zobaczy informację o braku tego certyfikatu w dokumencie na ekranie aplikacji. Tym samym proces składania podpisu zostanie zatrzymany.

**Co zrobić?** Jeśli do e-dowodu nie został wgrany certyfikat podpisu osobistego, należy złożyć wniosek o nowy e-dowód. Nie ma możliwości dodania certyfikatu do warstwy elektronicznej e-dowodu na późniejszym etapie. Żeby mieć certyfikat podpisu osobistego w e-dowodzie, należy we wniosku o wydanie dowodu osobistego zaznaczyć pole, w którym deklaruje się chęć posiadania certyfikatu podpisu osobistego w swoim dokumencie. Podczas odbioru e-dowodu należy następnie ustalić 6-cyfrowy PIN do podpisu osobistego (tzw. PIN2) i aktywować certyfikat przy jego pomocy w urzędzie. Takiego e-dowodu można następnie używać do składania podpisu osobistego w usłudze Podpisz dokument.

## 2. Nieaktywny certyfikat podpisu osobistego

**Dlaczego?** Komunikat pojawia się, kiedy użytkownik próbuje podpisać dokument e-dowodem, w którym co prawda jest certyfikat podpisu osobistego, ale nie jest on aktywny. Nieaktywny certyfikat podpisu osobistego to taki, dla którego nie został ustalony 6-cyfrowy kod PIN (tzw. PIN2) do podpisu osobistego.

**Co zrobić?** Żeby aktywować certyfikat podpisu osobistego, należy udać się do urzędu ze swoim dokumentem. Podczas wizyty należy ustalić 6-cyfrowy PIN (tzw. PIN2) i aktywować certyfikat podpisu osobistego e-dowodu w urzędzie za pomocą tego kodu. Właściciel e-dowodu samodzielnie ustala PIN i aktywuje nim certyfikat w obecności urzędnika. Powinien zapamiętać ten kod, ponieważ nie otrzyma go na wydruku lub utrwalonego w innej formie.

## 3. Niepoprawny CAN

**Dlaczego?** Informacja pojawia się, jeśli użytkownik wpisze błędny numer CAN e-dowodu. Numer CAN to sześć cyfr widocznych w prawym dolnym rogu e-dowodu na stronie ze zdjęciem. Jest to numer identyfikacyjny dokumentu tożsamości, który jest wymagany do korzystania z e-usług przy użyciu e-dowodu.

**Co zrobić?** Należy wpisać poprawny numer CAN, zgodnie z jego zapisem w e-dowodzie. Numer ten chroni e-dowód przed nieuprawnionych odczytem i identyfikuje jego właściciela, dlatego musi zostać podany prawidłowo podczas korzystania z e-dowodu w kanałach cyfrowych, w tym w celu złożenia podpisu osobistego na dokumencie.

#### Błędny lub zablokowany PIN

**Dlaczego?** Aplikacja wyświetla komunikat, jeśli zostanie wpisany błędny PIN (tzw. PIN2) w czasie podpisywania dokumentu w usłudze Podpisz dokument. Dodatkowo, jeśli błędny PIN zostanie wpisany 3 razy, certyfikat, którego dotyczy kod, zostanie zablokowany. W takiej sytuacji aplikacja powiadomi użytkownika, że PIN do podpisu osobistego jest zablokowany.

**Co zrobić?** Można samodzielnie zmienić ustalony w urzędzie PIN do podpisu osobistego (tzw. PIN2) lub odblokować certyfikat podpisu osobistego w e-dowodzie, jeśli PIN został wpisany błędnie trzy razy. Potrzebny jest do tego kod PUK e-dowodu i aplikacja mObywatel w wersji 4.54 lub wyższej. Zmiana kodu PIN2 lub odblokowanie certyfikatu podpisu osobistego jest możliwe w trakcie podpisywania dokumentu w usłudze Podpisz dokument. Można też udać się do urzędu, aby zmienić PIN2 lub odblokować certyfikat podpisu osobistego przy użyciu kodu PUK.

### 5. Błędny lub zablokowany PUK

**Dlaczego?** Komunikat pojawia się, kiedy użytkownik wpisuje nieprawidłowy kod PUK e-dowodu. PUK to indywidualny numer dokumentu tożsamości, który ma 8 cyfr i jest wydawany w kopercie w czasie odbioru e-dowodu w urzędzie. Jeśli kod PUK zostanie wpisany błędnie trzy razy, zostanie on zablokowany. Trwale zablokowany zostanie także certyfikat, który próbowano odblokować lub do którego PIN próbowano zmienić przy użyciu kodu PUK.

**Co zrobić?** Należy zawsze uważnie wprowadzać kod i poprawnie podawać PUK w usłudze, np. podczas zmiany kodu PIN lub odblokowywania certyfikatu podpisu osobistego. Podany błędnie 3 razy, kod PUK zostanie nieodwracalnie zablokowany. Certyfikat e-dowodu, do którego wpisano 3 razy błędny PUK, zostanie wówczas również zablokowany trwale. Warto pamiętać, że w takiej sytuacji użytkownik nadal może posługiwać się e-dowodem jako dokumentem tożsamości i używać jego niezablokowanych certyfikatów. Żeby jednak móc korzystać z utraconej w ten sposób funkcji edowodu, np. możliwości składanie podpisu osobistego, musi złożyć wniosek o nowy e-dowód i poprosić o wgranie do niego certyfikatu podpisu osobistego.

### 6. Błąd komunikacji z NFC

**Dlaczego?** Jeśli w trakcie podpisywania pliku wystąpi problem w komunikacji e-dowodu z NFC, na ekranie usługi pojawi się powiadomienie. Jednym z powodów takiej sytuacji może być zakłócenie sygnału, który nadawany jest z modułu NFC umieszczonego w tylnej części telefonu. Błąd komunikacji z NFC oznacza trudności w połączeniu pomiędzy telefonem a warstwą elektroniczną e-dowodu.

**Co zrobić?** Jeśli smartfon jest w etui, połączenie pomiędzy e-dowodem a NFC może być utrudnione. Należy usunąć akcesoria z telefonu, żeby polepszyć jakość sygnału. Należy przy tym pamiętać, że edowód powinien pozostać przyłożony z tyłu telefonu aż do zakończenia podpisywania dokumentu w aplikacji. Jeśli komunikat o błędzie komunikacji z NFC pojawia się podczas zmiany kodu PIN2 w usłudze, także należy przede wszystkim usunąć akcesoria z telefonu. E-dowód powinien zawsze pozostać przyłożony z tyłu urządzenia do czasu, aż w aplikacji pojawi się potwierdzenie zmiany kodu lub podpisania dokumentu.

#### 7. Dowód zawieszony

**Dlaczego?** Jeśli e-dowód zostanie zagubiony, ale jego właściciel przypuszcza, że jednak go znajdzie, może zawiesić swój dokument na maksymalnie 14 dni. Jest to możliwe za pośrednictwem e-usługi lub bezpośrednio w urzędzie gminy. Certyfikaty zawieszonego e-dowodu są nieaktywne i nie można używać e-dowodu ani do potwierdzania tożsamości, ani do korzystania z e-usług.

**Co zrobić?** Kiedy e-dowód się odnajdzie, należy jak najszybciej cofnąć jego zawieszenie. Jest to możliwe w ciągu 14 dni od momentu zawieszenia e-dowodu. Jeśli zawieszenie nie zostanie cofnięte, po 14 dniach dokument zostanie automatycznie unieważniony. W takim wypadku należy wyrobić nowy e-dowód.

#### 8. Dowód unieważniony

**Dlaczego?** Jeśli e-dowód został unieważniony, nie można podpisać nim dokumentu w aplikacji mObywatel. Dowód taki ma zablokowane wszystkie certyfikaty i nie można się nim posługiwać w celu potwierdzania tożsamości lub korzystania z e-usług. Informacja o statusie e-dowodu pojawi się w takim przypadku na ekranie aplikacji podczas próby podpisania dokumentu. E-dowód może zostać unieważniony w wyniku jego zniszczenia, utraty, kradzieży albo też na skutek zawieszenia, które nie zostało cofnięte w ciągu 14 dni.

**Co zrobić?** Należy złożyć wniosek o nowy e-dowód. Jego wyrobienie jest bezpłatne. Żeby móc podpisywać dokumenty e-dowodem, należy we wniosku zaznaczyć rubrykę, w której osoba wnioskująca wyraża chęć posiadania certyfikatu podpisu osobistego w e-dowodzie. Podczas odbioru edowodu należy także ustalić w urzędzie 6-cyfrowy PIN do podpisu osobistego (tzw. PIN2) i aktywować nim certyfikat, żeby móc podpisywać dokumenty e-dowodem.

#### 9. Użytkownik poniżej 18 r.ż.

**Dlaczego?** Podpisem osobistym w e-dowodzie można posługiwać się od 18. roku życia. W e-dowodzie osoby poniżej 18. r.ż. może być umieszczony certyfikat podpisu osobistego, ale nie można z niego korzystać do dnia jej 18. urodzin. Dla osoby, która skończyła 13 lat, zgodę na zamieszczenie certyfikatu w e-dowodzie wyraża rodzic lub opiekun na etapie składania wniosku o e-dowód. Samodzielnie o wgranie certyfikatu podpisu osobistego do e-dowodu może wystąpić osoba, która składa wniosek o wydanie dowodu osobistego najwcześniej na 30 dni przed ukończeniem 18. roku życia.

**Co zrobić?** Podpisem osobistym w e-dowodzie mogą posługiwać się osoby od dnia swoich 18. urodzin. Należy powrócić do podpisywania dokumentu najwcześniej w tym dniu, aby nie napotkać ograniczenia w korzystaniu z usługi ze względu na wiek.

#### Podpisz dokument szybko i łatwo w mObywatelu

Proces podpisywania dokumentów w mObywatelu jest szybki i łatwy, jeśli spełnione są wszystkie warunki do korzystania z usługi. Dlatego warto zapoznać się z nimi wcześniej i odpowiednio przygotować się do podpisywania dokumentu w aplikacji.

Warto przy tym pamiętać o właściwym przygotowaniu pliku do podpisu. Dokument powinien mieć format PDF i rozmiar maksymalnie 10 MB. Plik do podpisu nie może być zaszyfrowany lub chroniony

hasłem. W przypadku, jeśli parametry pliku będą odbiegać od wymagań, w usłudze wyświetli się odpowiedni komunikat.

Na koniec warto przypomnieć, że ważny dowód osobisty powinna posiadać każda osoba pełnoletnia z polskim obywatelstwem, która mieszka w Polsce. Dokument ten potwierdza jej tożsamość i obywatelstwo. Posiadany dowód osobisty, który nie ma warstwy elektronicznej lub wgranego certyfikatu podpisu osobistego, można też bezpłatnie wymienić na e-dowód, nawet przed upływem ważności dokumentu. Posiadacz e-dowodu może korzystać z wielu dodatkowych możliwości, jakie daje warstwa elektroniczna i certyfikaty. Z e-dowodem może też stać się użytkownikiem usługi Podpisz dokument w aplikacji mObywatel.

Więcej informacji o usłudze Podpisz dokument jest dostępnych na stronie Podpisz dokument - mObywatel

Film o podpisywaniu dokumentów e-dowodem dostępny jest pod linkiem Podpisz dokument w aplikacji mObywatel

Więcej o kodach PIN i PUK przeczytać można w artykule Podpisz dokument – zmiana PIN2 i odblokowanie certyfikatu e-dowodu - Ministerstwo Cyfryzacji - Portal Gov.pl

Więcej pytań i odpowiedzi związanych z usługą znaleźć można na stronie Pytania i odpowiedzi - mObywatel

gov.pl

#### Source URL:

https://hajnowka.pl/aktualnosc/dla-mieszkanca/6555-podpisywanie-dokumentow-w-mobywatelu-pytan ia-i-odpowiedzi